## Sådan dikterer du med talegenkendelse

1. Åbn programmet "KMD Dragon" på din pc ved at dobbeltklikke på nedenstående ikon på dit skrivebord.

Hvis du ikke har installeret programmet, gå da til guiden "1. Sådan installerer du talegenkendelse".

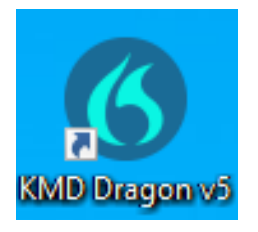

2. Hvis du får følgende fejlmeddelelse er det fordi dit headset ikke har forbindelse til din computer.

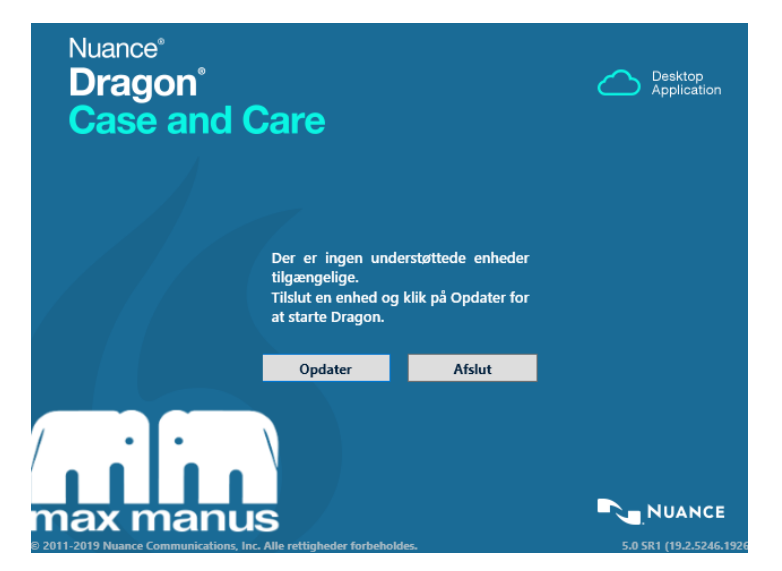

3. Når dit headset er sat korrekt til, kan du trykke på "Opdater", og så får du følgende skærmbillede.

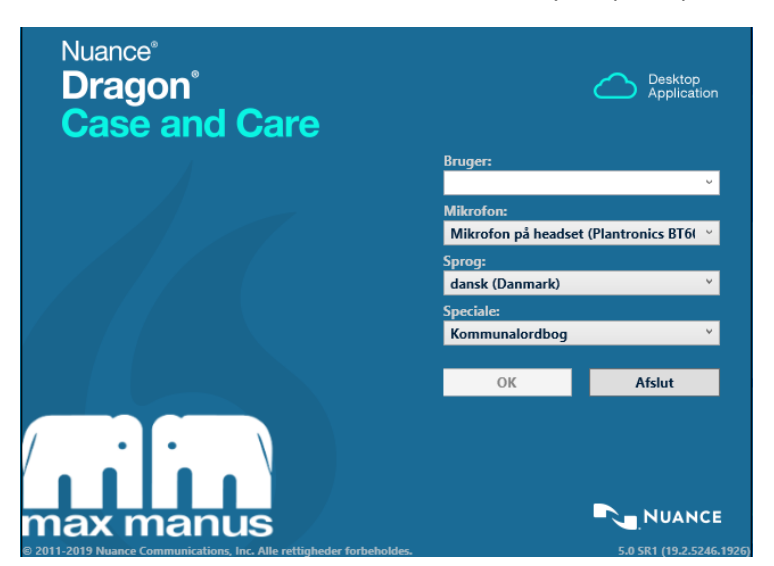

4. Login på dit dq-nummer, og tryk på "OK". Brug små bogstaver – ellers fremgår du ikke af statistikken!

| Nuance <sup>®</sup><br>Dragon <sup>®</sup><br>Case and Care |                                         | Desktop<br>Application |  |
|-------------------------------------------------------------|-----------------------------------------|------------------------|--|
|                                                             | Bruger:                                 |                        |  |
|                                                             | dq27771                                 | ÷                      |  |
|                                                             | Mikrofon:                               |                        |  |
|                                                             | Mikrofon på headset (Plantronics BT6) 👋 |                        |  |
|                                                             | Sprog:                                  |                        |  |
|                                                             | dansk (Danmark)                         |                        |  |
|                                                             | Speciale:                               |                        |  |
|                                                             | Kommunalordbog                          | Ŷ                      |  |
|                                                             |                                         |                        |  |
|                                                             | ОК                                      | Afslut                 |  |
| max manus                                                   |                                         | NUANCE                 |  |

5. Nedenstående bjælke kommer frem, og du er nu klar til at bruge talegenkendelse.

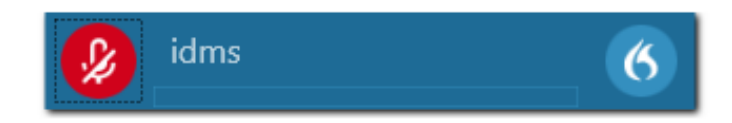

6. For at diktere, skal du åbne det programsom du vil diktere ind i. Sæt din curser på det sted, hvor du vil have din "tale-tekst" til at stå. Herefter trykker du på den røde mikrofon. Mikrofonen bliver grøn, og du er i gang.

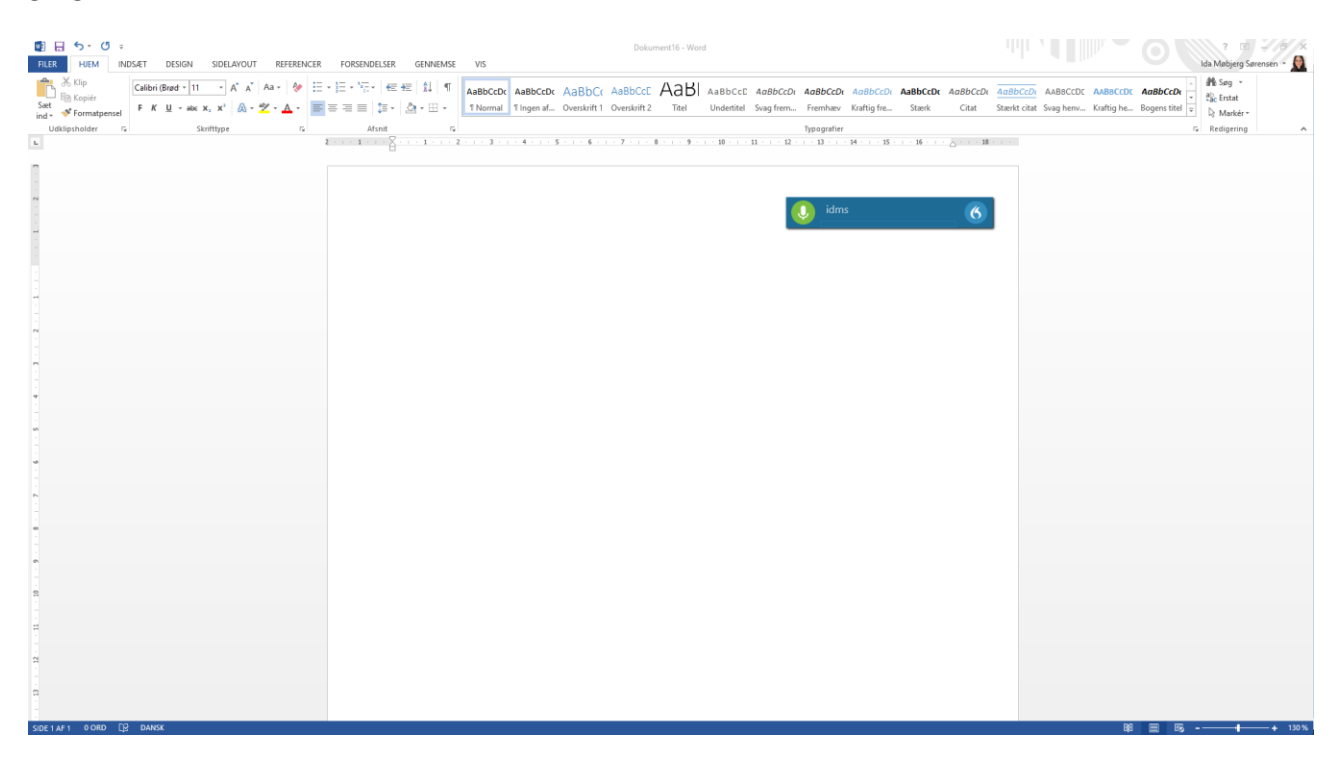

7. Når du dikterer, vil der komme farve i baren nederst på bjælken, og prikker på den grønne knap til højre. *Hvis der ikke sker noget, når du taler, kan det være fordi dit headset er slukket.* 

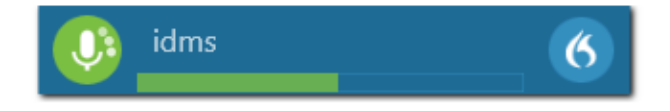

8. Din tekst vil blive skrevet ned i dokumentet. I eksemplet herunder "Dette er en test af talegenkendelse". Den nye version af talegenkendelse tygger lidt på hele sætningen, før teksten dukker op, så vær tålmodig.

| Elem NDS-ET DESIGN SIDELAYOUT REFERENCER               | FORSENDELSER GENNEMSE VIS                                                                                               |                                                                                                    | ? 🗊 🚽 🕫 🗙<br>Ida Møbjerg Sørensen 🔹 🚺                                               |                                                           |
|--------------------------------------------------------|----------------------------------------------------------------------------------------------------|----------------------------------------------------------------------------------------------------|-------------------------------------------------------------------------------------|-----------------------------------------------------------|
| $\begin{array}{c c c c c c c c c c c c c c c c c c c $ | = '元 +   任 伝   社   ¶ AaBbccb: AaBbccb: AaBbcct: AaBbcct AaBbcct AaBbcct AaBbcct Underteel Anne S                        | AaBbCcDr AaBbCcDr AaBbCcDr AaBbCcDr AaBbCcDr AaBbCcDr Svag frem Fremhæv Kraftig fre Stærk Citat<br>Typografier | AaBbCcDr AABbCcDr AaBbCcDr AaBbCcDr Staerkt citat Svag henv Kraftig he Bogens titel | ∧ ∰t Søg *<br>∛Gc Erstat<br>↓ Markér *<br>Fa Redigering ∧ |
| 1 N                                                    | · · 1 · · · ∑· · · 1 · · · · 2 · · · · 3 · · · · 4 · · · · 5 · · · 6 · · · · 7 · · · · ∅ · · · · 9 · · · · 10 · · · · 1 | .1 1. 2 1.13 - 1 - 14 - 1 - 15 - 1 - 16 - 1 - 16 - 1 - 18                                                      |                                                                                     |                                                           |
|                                                        |                                                                                                    | idms 6                                                                                                    |                                                                                     |                                                           |
|                                                        | Dette er en test af talegenkendelse.                                                                                    |                                                                                                    |                                                                                     |                                                           |
|                                                        |                                                                                                    |                                                                                                    |                                                                                     |                                                           |
|                                                        |                                                                                                    |                                                                                                    |                                                                                     |                                                           |
| с.                                                     |                                                                                                    |                                                                                                    |                                                                                     |                                                           |
| 9<br>                                                  |                                                                                                    |                                                                                                    |                                                                                     |                                                           |
| -                                                      |                                                                                                    |                                                                                                    |                                                                                     |                                                           |
| 8                                                      |                                                                                                    |                                                                                                    |                                                                                     |                                                           |
| a                                                      |                                                                                                    |                                                                                                    |                                                                                     |                                                           |
| D<br>Restant 6.000 D2 Davice                           |                                                                                                    |                                                                                                    | au en es                                                                            | <b>1</b> 130 %                                            |

9. Når du er færdig med at tale, trykker du på den grønne mikrofon. Mikrofonen bliver rød, og der optages ikke længere.

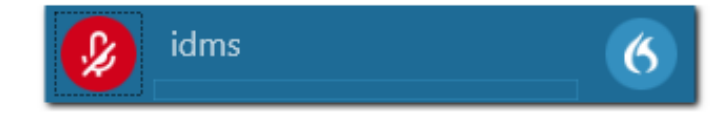

Find mere information om, hvordan du bruger talegenkendelse i "3. Sådan bruger du talegenkendelse" og "4. Sådan opretter du autotekster og trin-for-trin guides".